#### 中医数字图书馆开放使用公告

三明医学科技职业学院 :

为响应国家对新型冠状病毒感染的肺炎的联防联控要求,在中宣部、 国家新闻出版署、国家中医药管理局、北京市新闻出版局和中国音像与数 字出版协会的号召下,以及配合贵单位教学科研需要,中国中医药出版社 "中医数字图书馆"<u>从即日起至 2020 年 3 月 31 日</u>对贵单位开放使用,现 将相关事宜说明如下:

1. 中医数字图书馆识别贵单位提供的 IP 网络地址,用户在贵单位提供的 IP 网络范围内通过 PC 端或移动端均可登录使用。

2. 脱离单位 IP 网络范围使用,则需个人在微信上绑定移动授权,<u>为了</u> <u>简化流程,个人只需扫描本单位专属认证二维码(后附)即可绑定,绑定</u> <u>后即可脱离 IP 范围通过电脑/手机登录使用数字图书馆。同时,希望贵单</u> <u>位做好管理,严控本公告和认证二维码的发布渠道和范围,避免非本单位</u> 人员冒领冒用而增加不必要的麻烦。

3. <u>本次开放使用的图书类别为"教材教辅"、"学术著作"和"工具书"</u>。 数字图书馆内图书分为 EPUB 格式和图像 PDF 格式两种呈现方式,两种格式 图书比例约为 9:1。EPUB 格式为流式阅读,可实现字体缩放和文字内容复 制,图像 PDF 则大多为市场目前已无纸质书销售的资源,加载较慢且不提 供文字内容复制。

4. 因平台近期向多所院校同时开放使用,可能造成短期内负载量过大。 若出现不能访问,不能授权等情况,敬请谅解并及时与我们联系,我们会 第一时间进行处理。

欢迎贵单位在开放使用期间对我们提出宝贵建议,以便对平台进行进 一步优化。

联系人: 孙海洋 18932643953 翟理 13260293347 附件: "中医数字图书馆" 用户使用手册

中国中医药出版社有限公司

2020年2月23日

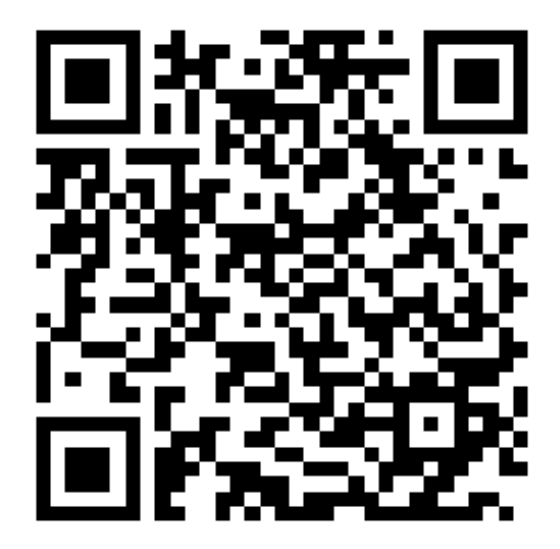

三明医学科技职业学院认证专属二维码

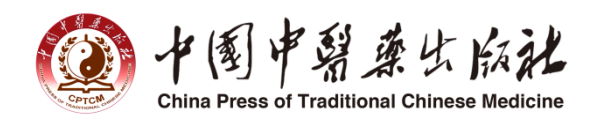

# 中医数字图书馆 用户使用手册

中国中医药出版社

2020年02月

尊敬的用户:

您好!欢迎您使用中医数字图书馆。中医数字图书馆是由中国中医药出版社依托财 政部专项基金,整合中医药精品出版资源和新媒体资源倾力打造的兼顾 PC 端和移动端 的数字阅读平台。汇集了最专业、最权威的中医药专业图书,为广大中医药院校、机构 和从业人员提供专业知识服务。

中医数字图书馆识别机构提供的 IP 网络地址,用户在机构的 IP 网络范围内通过 PC 端或移动端均可登录使用。脱离机构 IP 网络范围使用,则需个人在微信上绑定移动授权,<u>为了简化流程,个人只需扫描本单位专属认证二维码即可绑定,绑定后即可脱离 IP</u> 范围通过电脑/手机登录使用数字图书馆。微信扫描二维码绑定移动授权,移动端即可 直接使用,PC 端登录需使用已绑定授权的微信扫码微信登录。

中医数字图书馆已为原开通试用的机构延长使用时限,此类机构下用户可通过微信 扫描二维码绑定移动授权,如原已绑定移动授权的用户无需重复认证可继续使用。

登录地址(注:首次登录需先微信扫描二维码绑定授权):

移动端:以下两种途径均可。

1. 网址: http://ydzy.cptcm.com/zyb/index.jspx

2. 微信关注"悦医家"公众号,从菜单栏的"中医数字图书馆"进入。PC 端: http://libtcm.cptcm.com/docZhongyi/pc/index.jspx

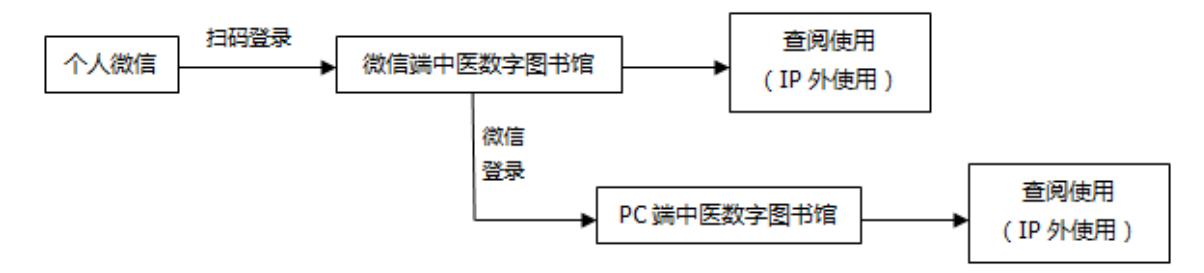

详细使用说明请见附件。欢迎各位用户积极使用并提出宝贵建议,使用过程中若遇 任何问题,请及时联系产品团队相关人员。

客服电话: 010-64405719转 330, 349 客服微信: 17701086692

客服邮箱: ydzy1618@163.com

附件: 1. "中医数字图书馆"产品使用手册

2. "中医数字图书馆"产品意见反馈表

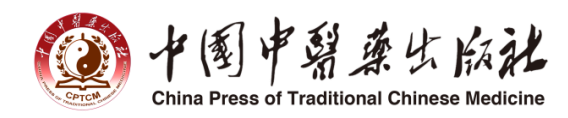

# 中医数字图书馆 产品使用手册

中国中医药出版社

2020年02月

| 目录               |
|------------------|
| 一、注册登录           |
| 1.微信端注册登录        |
| 2.PC 端注册登录       |
| 二、首页介绍           |
| 1.检索功能           |
| 2.图书分类           |
| 3.公告栏            |
| 4.新书上架、编辑推荐、阅读排行 |
| 5.专题推荐           |
| 6.文章资讯           |
| 三、图书分类10         |
| 四、专题推荐1:         |
| 五、文章资讯12         |
| 六、我的书架13         |
| 1.我的收藏1          |
| 2.阅读历史14         |
| 3.检索历史14         |
| 七、图书阅读1          |
| 八、检索功能16         |
| 1.普通检索16         |
| 2.高级检索16         |
| 九、微信版17          |

## 一、注册登录

#### 1.微信端注册登录

用户使用个人微信扫描所在机构专属二维码绑定移动授权,个人微信绑定授权后 可直接进入中医数字图书馆中使用。

| × 中医数字图书馆 … | > 中医数字图书馆 …                                    |                                                  |
|-------------|------------------------------------------------|--------------------------------------------------|
|             | <b>立正</b> 中医数字图书馆 Q 输入关键词搜索                    | < Q                                              |
|             | 中医数字图书馆<br>新手指南 >>>                            | <b>悦医家</b><br><b>悦医家</b><br>关注悦医家,即时收取有关中医的理论知识, |
|             | □ 公告: 資源更新公告2020.01.02 (新闻因中50年) 更多><br>⑦ 学术流派 | 精品书摘和读书心得。抢先知晓有关中医 >                             |
|             | 公 名方名药 ① 针灸推拿                                  | 37篇原创内容 28位朋友关注                                  |
| 关闭          | 🚯 中医基础 🅐 中医临床                                  | 进入公公县 不再关注                                       |
|             | 新书上架                                           |                                                  |
|             |                                                | 中医数字    悦医家    ≡ 相关<br>图书馆                       |
|             |                                                |                                                  |

登录地址(注:首次登录需先微信扫描二维码绑定授权):

移动端:以下两种途径均可。

1. 网址: http://ydzy.cptcm.com/zyb/index.jspx

2. 微信关注"悦医家"公众号,从菜单栏的"中医数字图书馆"进入。

#### 2.PC 端注册登录

用户完成微信端扫码绑定授权后即可使用 PC 端浏览器登录中医数字图书馆网址, 选择微信扫码登录后即可使用。

登录地址(注:PC端首次登录需根据提示页面填写个人信息): PC端: http://libtcm.cptcm.com/docZhongyi/pc/index.jspx。

|     |             |      |                   | To a start a start a start a start a start a start a start a start a start a start a start a start a start a st | 1811 ② 完善个人信息                            |
|-----|-------------|------|-------------------|----------------------------------------------------------------------------------------------------|------------------------------------------|
|     | ⑦① 中医数字图书馆  |      | <b>①①</b> 中医数字图书馆 | 个人塑料 完装个人                                                                                                    | 291. Sec.21/2. (Bully-Block)-color/20148 |
|     |             |      |                   | - 4508 ·                                                                                                    | -πακ<br>Ωπ Οχ Οικα                       |
| -   | 账号登录 🧠 岗信登录 | -    | 影号登录 🧠 微信登录       | 出生年月                                                                                                    | 2019 = # 00 = PJ                         |
|     | ▲ 请输入账号     |      | in xxxx con       | 2.0                                                                                                    | 中國 服母: 北京 始告: 北梁                         |
| ST. |             | S.L. |                   | - 89                                                                                                    | 中医药从业人员 1、1951 本科 1                      |
|     | ▲ 请输入密码     |      |                   |                                                                                                    |                                          |
| Fit | 登录          | 27   |                   | *±6                                                                                                    |                                          |
|     | 注册 忘记密码     |      |                   | 00                                                                                                    |                                          |
|     |             |      |                   | -                                                                                                    |                                          |
|     |             |      | 请使用做信扫描二堆码登录      |                                                                                                    |                                          |
|     |             |      |                   |                                                                                                    | 未最合意。 自动研究状况                             |

# 二、首页介绍

### 1.检索功能

检索框位于首页顶部位置,用户可把要查询内容的关键词输入在此,点击搜索即可 进入内容列表界面。

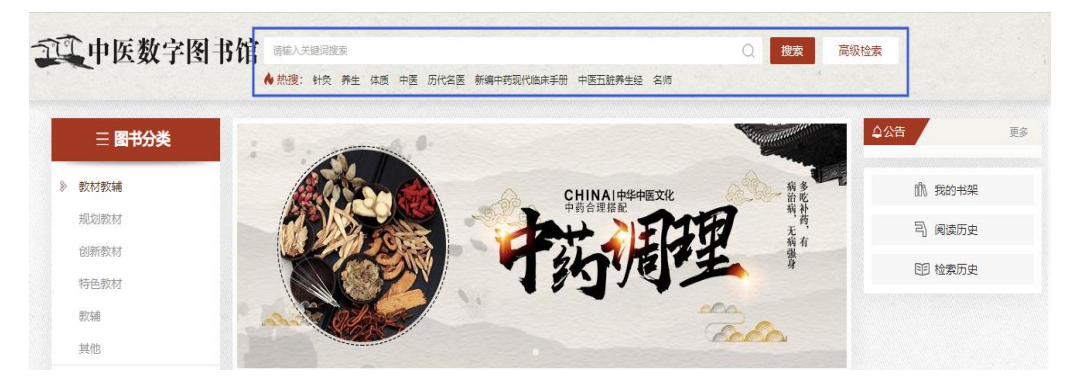

#### 2.图书分类

图书分类位于首页中上部左侧,用户可以根据分类查询对应图书。

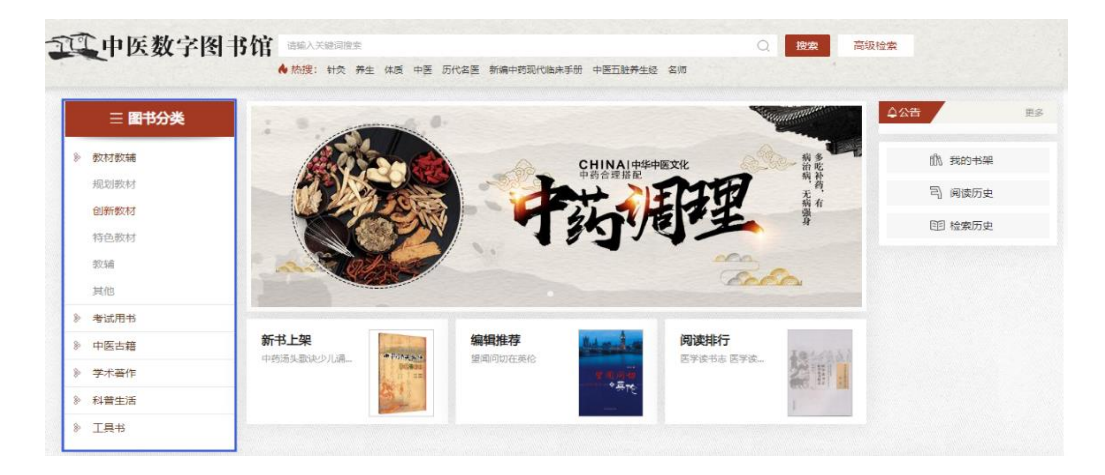

## 3.公告栏

公告栏位于首页中上部右侧,平台发出新的公告都会在该位置显示。

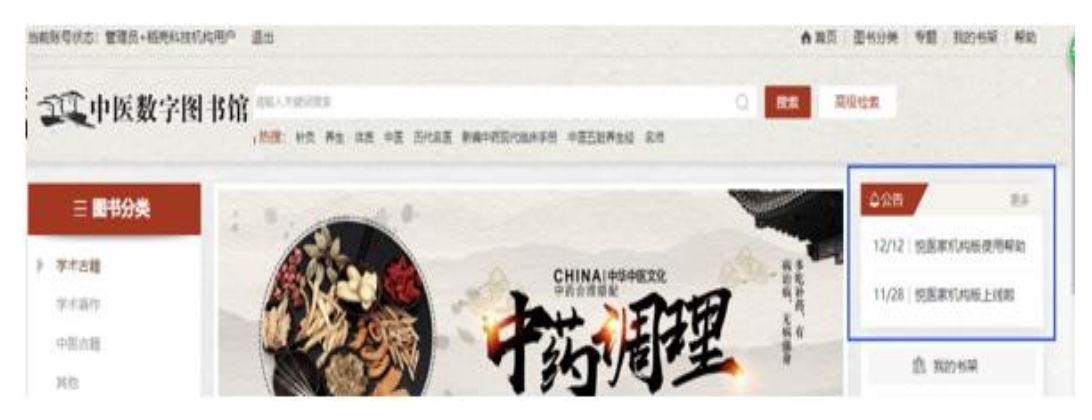

### 4.新书上架、编辑推荐、阅读排行

新书上架、编辑推荐、阅读排行,这三个板块位于首页中上部中间轮播图下位置, 鼠标移上后会出现查看详情,点击"查看详情"即可进入对应栏目页面。

| <b>三 图书分类</b> | 1. 9.   | 0. |             | - Company | ☆公告                 |          |
|---------------|---------|----|-------------|-----------|---------------------|----------|
| 教材教辅          |         |    | CHINAI中华中医: | xik       | da da               | 我的书架     |
| 考试用书          |         |    | 中的合理指配      | MA        |                     | 阅读历史     |
| 中医古籍          |         |    | 「小          | TE I      | 9 41<br>1<br>1<br>1 | 经委历由     |
| 学术著作          |         |    | 12714       |           | ÷                   | 12000JAC |
| 科普生活          | B Stara |    |             |           |                     |          |
| 工具书           |         |    |             |           |                     |          |
|               |         |    |             |           |                     |          |

#### 5.专题推荐

专题推荐位于首页中间位置,点击相应专题可展开,可查看详情和对应图书。

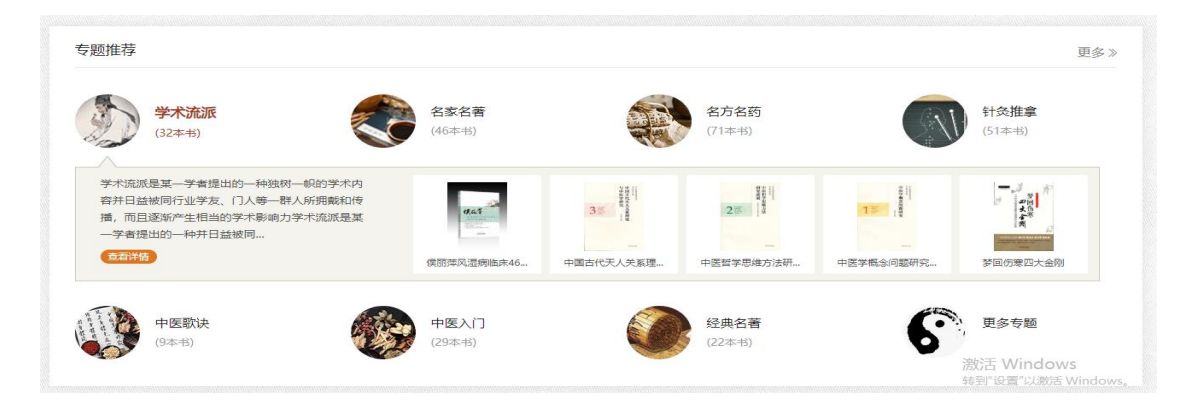

## 6.文章资讯

文章资讯模块在专题推荐的下方,即首页内容部分的底部位置,点击文章可进入文 章的详细页面。

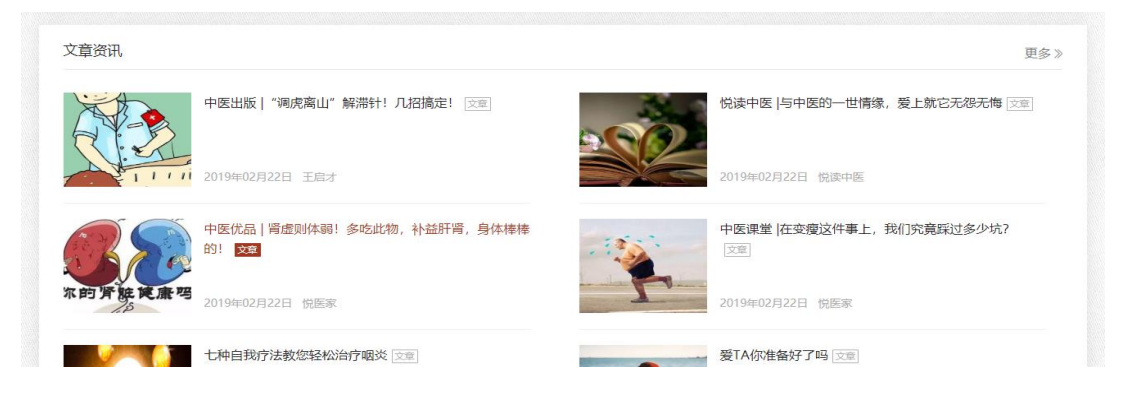

# 三、图书分类

图书分类可方便用户快速查询书籍。用户点击首页图书分类下详细分类(二级分类) 即可进入分类列表页面。(默认是按出版时间倒序显示,也可选按阅读量排序,列表模 式也可选为摘要模式。)

| ≡ 图书分类 |   | 规划教材 共 275 亲记录   |            |                                                                                                    | 全部 • 当前图                     | 书分类下检索                      |
|--------|---|------------------|------------|----------------------------------------------------------------------------------------------------|------------------------------|-----------------------------|
| 数材教辅   | ~ | 排序: 阅读量 个 出版时间   | ē] ↓       |                                                                                                    |                              | ■ 図片列表 💠 摘要模                |
| 规划教材   |   |                  |            |                                                                                                    |                              |                             |
| 创新教材   |   | S 3535770        | Salatation | Station of the second                                                                                                    | No. Contraction              | (C) ADORTHARBER '+= A' RIES |
| 特色教材   |   | 作业治疗技术           | 方 剂 学      | and Daring                                                                                                    | and the second               | ORDER THE REAL PROPERTY OF  |
| 教辅     |   | 16 4 K           |            |                                                                                                    |                              | 医学免疫学                       |
| 其他     |   |                  |            | 护理学基础                                                                                                    | 骨科手术学                        |                             |
| )考试用书  | > |                  |            | 2 M 1990                                                                                                    | 10-02 1000000000<br>2.6 0007 |                             |
| 中医古籍   | > |                  |            |                                                                                                    | - <b>6</b>                   |                             |
| 学术著作   | > | 作业治疗技术 (全国       | 方剂学 (全国中医药 | 护理学基础(十三五                                                                                                    | 骨科手术学(全国                     | 医学免疫学(全国·                   |
| 科普生活   | > | 作者:采购            | 作者:咖水英     | 作者:杨巧勉                                                                                                    | 作者:侯德才                       | 作者:冷静、局水热                   |
| 工具书    | > |                  |            |                                                                                                    |                              |                             |
|        |   |                  | CANADARA   | GYANNAR HAN ANAM                                                                                                    | STREAMEN                     |                             |
|        |   | 420 00 0%        | 病原生物与免疫学基础 | 中药药剂学                                                                                                    | 护理管理                         |                             |
|        |   | THE PARTY INCOME | Ja ma a    |                                                                                                    | 24.000                       |                             |
|        |   |                  |            |                                                                                                    |                              | 中医筋伤学                       |
|        |   |                  |            |                                                                                                    |                              |                             |
|        |   |                  |            | and the second second s | about the                    |                             |
|        |   | 病理学(全国中医药        | 病原生物与免疫学基  | 中药药剂学(全国                                                                                                    | 护理管理(全国中医                    | 中医筋伤学 (十三                   |
|        |   | 作者: 刘春英          | 作者:郑剑玲     | 作者:张炳盛                                                                                                    | 作者:陈若冰                       | 作者:黄桂成                      |

## 四、专题推荐

该模块目前有七个专题推荐,分别是学术流派、名家名著、名方名药、针灸推拿、 中医歌诀、中医入门、经典名著。首页选择点击专题中"查看详情"按钮进入专题详情 页面,详情页面为图书列表,分为新书上架、畅销排行、编辑推荐三部分。

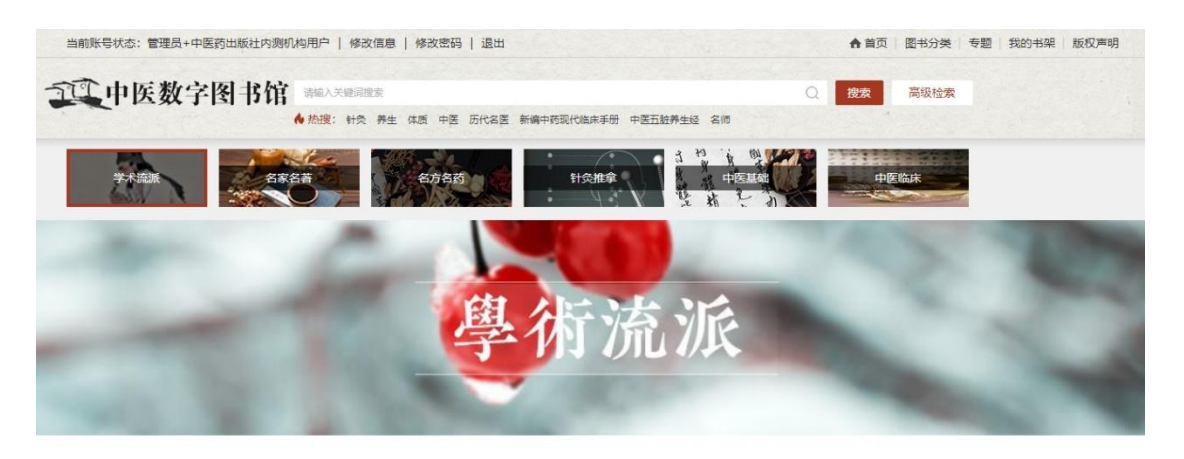

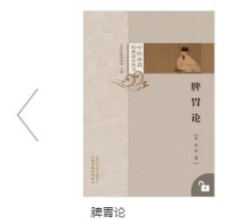

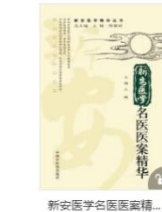

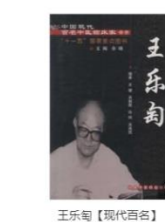

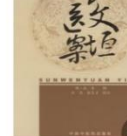

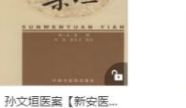

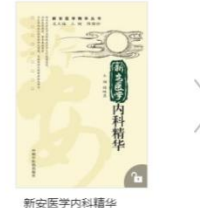

# 五、文章资讯

文章资讯和悦医家微信服务号中发表的文章一致,首页显示的是最新六条,点击"更 多"按钮进入文章列表页面,可分页查看所有文章。

| 文章      |                                                                                                    | 热门文章                                                                                   |
|---------|----------------------------------------------------------------------------------------------------|----------------------------------------------------------------------------------------|
|         | 中医出版   "调虎离山" 解滞针! 几招搞定! 文里<br>滞针是留针过程中比较多见的一种现象,表现为针身在体内过于紧涩,造成行针、出针困难,患者疾痛不适,其原因<br>可因患者精神衰张,当针刺入人体后,局部肌肉强烈欲缩;也可能因为针刺入肌腱或韧带之中、行针时捻转角一<br>2019年02月22日 王启才       | 经常性头晕、时不时疲惫? 脾虚湿重你中<br>了几条?<br>晚上睡不着? 白天睡不醒? 焦虑时代, 如<br>问睡一个好觉?<br>中医课堂 老公35岁胃瘟晚期: 这样吃 |
|         | 悦读中医  与中医的一世情缘,爱上就它无怨无悔 这重<br>小 编 导 读每个人都有难忘的人,难忘的事,难忘的情绪中医人,一生与中医为伴,乐此不疲。这份情结来自哪<br>里? 今天的这篇文章,是中医前辈中医情怀的真实写照,更是对后学者的激励与后追!中医之路,有你,有一<br>2019年02月22日 悦读中医       | 版,才是人生最好的保险<br>优医家每周籍品推荐镑 (2018年总第三<br>期)<br>黄帝内经养生智慧解密:五味入五脏,过<br>食五味伤五脏              |
| 你的牙族更素吗 | 中医优品   肾虚则体弱! 多吃此物,补益肝肾,身体棒棒的! 这里<br>小鳴导读水果,我们每天都在吃,但有一种不怎么起跟的小果儿,却拥有超高含量的营养成分,被称为"黑果之<br>王"。对,就是它——秦窑、小嘴超级爱吃桑窑,小时候经常在吃了桑窑嘴窗发黑之后,就相深自己是中毒了(从…<br>2019年02月22日 悦医家 | 激活 Windows<br>转到"设置"以激活 Windows                                                        |
|         | □ 由医调学 [左 ★ 南) / / / 声 ⊑ ─ 1 / 1 冗 竟踩过多少坑?   文章                                                                                                    |                                                                                        |

点击进入图书详细页面,查看图书基本信息、目录。可以进行收藏、分享、阅读。

| And And And And And And And And And And                                           | 黄元御著作十三种       ●         分泌: 学术志信>学术表作>中医脑床       ●         作者: 読元読書       2018/04         出版時: 2018/04       ●         出版社: 中国市场的出版社       ●         15BN: 9787513210089       ●         ① 立即回議       ●         ★ 收慮: く分学 演流: 1. 微信演流: 374       ● |
|-----------------------------------------------------------------------------------|----------------------------------------------------------------------------------------------------|
| 相关图书                                                                              | 摘要                                                                                                    |
| 四語名家社建治疗。<br>作者: 沈茨定, 第6元。<br>出版社:中国中医药出版社<br>出版时间: 2018/05<br>単烯的同(中国現代          | 清代医家黄元餅(1705-1759)的十三种著作的合集:《表灵能道》《告寒易解》《盆蓬易解》《四圣心源》《长沙药解》《四圣基枢》《<br>65零说意》《玉椒药解》《菜问最解》《灵枢恩解》(谁经最解》《道德最解》《周易最象》,此十三种著作均见载于《四库全书总目提要》,<br>目录                                                                                                    |
| 作者: 禄保平、毛开颜<br>世<br>一<br>一<br>一<br>一<br>一<br>一<br>一<br>一<br>一<br>一<br>一<br>一<br>一 | <ul> <li>         封面         <ul> <li>《黃元御著作十三种》编校委员会         </li> </ul> </li> </ul>                                                                                                    |
| <ul> <li>         ・・・・・・・・・・・・・・・・・・・・・・・・・・・・・</li></ul>                         | <ul> <li>         ·   编校说明         <ul> <li>             日录         </li> <li>             四圣心源             mmex-vmppe</li> </ul> </li> </ul>                                                                                                    |

# 六、我的书架

## 1.我的收藏

用户如需要收藏图书可以在图书详情页中点击收藏,也可以在检索页面点击收藏。 收藏的图书可以在我的收藏中查看或者取消收藏。

| 中田県代<br>西本市田田市市市<br>マーコー国市<br>マース市市市<br>市工市市市<br>市工市市市<br>市工市市市市市市市<br>市工市市市市市市市<br>市工市市市市市市 | 毛德西【中国现代百<br>分类:学术古籍>学术著作>中医时<br>作者:禄保平、毛开颜等(编音)<br>出版时间:2018/04<br>出版社:中国中医药出版社<br>ISBN: 9787513213868 ② 立即阅读 ★ 牧灞 | 名中医临床家丛书】<br><sup>品床</sup><br>毛徳西(审定)<br>微信浏览:73 |
|----------------------------------------------------------------------------------------------|----------------------------------------------------------------------------------------------------|--------------------------------------------------|
| 相关图书                                                                                         | 摘要                                                                                                    |                                                  |
| <b>图书结果</b> 篇章结果                                                                             |                                                                                                    |                                                  |
| サイビー 大社 広めまりのに                                                                               |                                                                                                    | <image/>                                         |
| <ul> <li><b>I 认 我的书架</b></li> <li>★ 我的收藏</li> <li>EI 阅读历史</li> </ul>                         | 图书<br>图书内容共 3 余记录                                                                                                   |                                                  |
| ③ 检索历史                                                                                       |                                                                                                    |                                                  |

### 2.阅读历史

阅读历史记录用户在中医数字图书馆平台内阅读书籍的记录,可以点击"继续阅读" 再次阅读书籍。

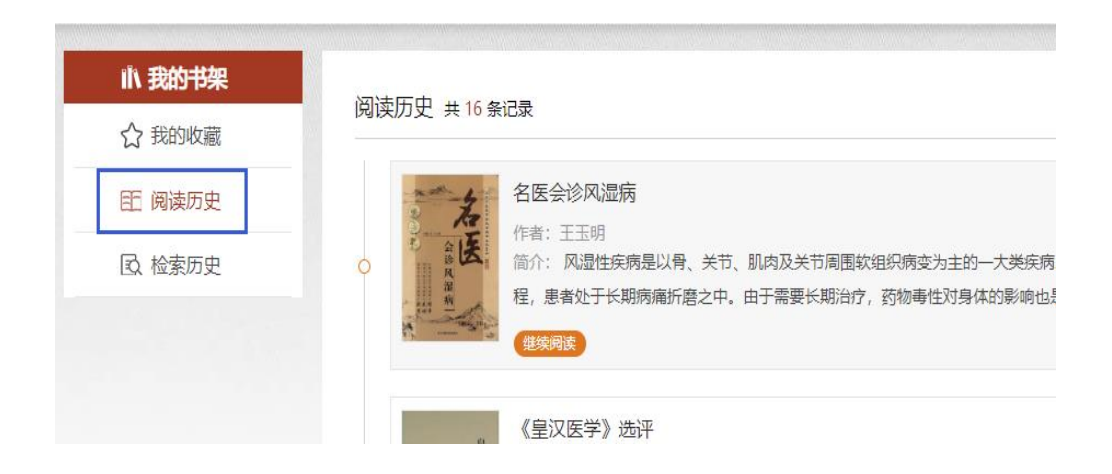

## 3.检索历史

检索历史记录用户检索查询记录,用户可以在检索记录里点击记录再次查询,也可 以手动删除检索记录。

| IN 我的书架 |                    |     |            |        |
|---------|--------------------|-----|------------|--------|
| ☆ 我的收藏  | 位系历史 共 10 % C求<br> |     |            |        |
| 訂 阅读历史  | 体质                 | (m) | 风湿病        | 养生     |
| L 检索历史  | 2019-03-11         |     | 2019-02-26 | 2019-0 |
|         |                    |     |            |        |
|         | 胡希恕                |     | 皇汉         | 历代名    |

七、图书阅读

扫描 PC 端图书详细页面的二维码可以在手机微信端阅读书籍。

| ники и<br>терники и<br>вененики<br>овененики<br>ов | <b>黄元御著作十三种</b><br>分素: 学术古徳>学术著作→中医臨床<br>作者: 黄元輝著<br>出版時: 會理中医認出版社<br>15BN: 9787513210089<br>▲ 牧園: < 分穿: 浏览: 1 微信浏览: 374               |
|----------------------------------------------------------------------------------------------------|----------------------------------------------------------------------------------------------------|
| 相关图书                                                                                                    | 摘要                                                                                                    |
| 国医名家杜建治疗…<br>作者:沈双东、曾治云…<br>出版社:中国中医药出<br>版社<br>出版时间:2018/05                                                                                                    | 清代医家黄元朝 (1705-1759) 的十三种著作的合集:《東灵微道》《伤寒思解》《金匮思解》《四圣心游》《长沙药解》《四圣思枢》《<br>伤寒说意》《玉桃药解》《敖问显解》《灵枢显解》《诸经显解》《诸德显解》《周易显象》,此十三种著作均见载于《四库全书总目提要》, |

在图书详情页面点击立即阅读进入阅读页面,阅读页面有以下功能:加入书签、目录、书签、划线或笔记、翻页模式切换、查询、上一页、下一页。(上一页和下一页可以滑动鼠标滑轮翻页)。

| < 退出阅读                                                   |   | 自我治疗过敏性鼻炎                                              | 第5/21章 第71/77页                      | 戽 | 加入书签            |
|----------------------------------------------------------|---|--------------------------------------------------------|-------------------------------------|---|-----------------|
|                                                          |   | 者作为标证认识,认为其病机属营卫不和或风寒外侵之实                              | [证; 将常年性发作者作为本证认                    |   |                 |
| 指南                                                       |   | 识,认为其病机属于阳气亏虚或血虚风燥之虚证。                                 |                                     |   | Ⅲ 目录            |
|                                                          |   | 2.中医学对过敏性鼻炎病机的认识                                       |                                     |   | □ 书签            |
| 自我治疗过敏性鼻                                                 |   | (1) 肺经寒邪:寒邪袭肺,或过食生冷,饮邪内生                               | ;,浸渍于肺,郁遏肺气,寒饮留                     |   | 差 划线或笔记         |
| 炎                                                        |   | 滞,上犯于鼻,营卫失调,宣肃失司致病。                                    |                                     |   | ] 翻页模式切割        |
| <ul> <li>*:</li> <li>作者: 王海泉,刘炳辉</li> <li>简介:</li> </ul> | > | (2) 肺气亏虚:邪毒屡犯肺脏,或久病体弱,伤耗那<br>外不固,腠理疏松,风寒之邪乘虚侵袭致病。      | 市气,致肺气亏虚,鼻阳不足,卫                     |   | Q <sub>查询</sub> |
|                                                          |   | (3)脾气亏虚:久病体弱,饮食不周,或偏嗜,后牙<br>致脾虚气血生化不足,清阳不升,肺失所养,卫表不固,身 | F.失养,或劳倦过度,损伤脾胃,<br>易感外邪侵袭;又脾虚运化失职, |   | < 上一页           |
|                                                          |   | 津液壅滞于鼻为鼽。                                              |                                     |   |                 |
|                                                          |   | (4) 肾阳亏虚:先天禀赋不足,或后天失养,久病伤                              | 5肾,肾阳不足,肺失温煦,卫表                     |   | > 下一页           |
|                                                          |   | 不固,易受外邪侵袭;又肾阳不足,命门火衰,不能温化                              | 固摄水液,寒水上犯,以致清涕下                     |   |                 |

# 八、检索功能

#### 1.普通检索

在输入框中输入需要检索内容的关键词,点击检索即可获得相应内容。检索结果中 可以通过选择图书分类和专题再次精确筛选。

|        |   | 图书结果 篇章结果            |               |              |            | 当前图          | 书分类下  |
|--------|---|----------------------|---------------|--------------|------------|--------------|-------|
| ■ 学术古籍 | > | ● "美生" 左 美生促練 ◎      | 久安久茶 🔕 由 土松寿平 | 113 各记录      | 排度:相关度     | 出版时间 个       |       |
| )养生保健  | > | JPT IL JPILORDE @    |               | 5 9 JACIESAN | MARK THACK | HANKA JINJ I |       |
| 科普文化   | > | H /8                 | (称百           |              |            |              |       |
| 教材考试   | > | <b>HA</b>            |               | 现外召内疾        |            |              |       |
|        |   | 12                   |               | 韩学杰          |            |              |       |
| ≌ 专题分类 |   | THE THE              | ~ ~ 医         |              |            |              |       |
| 学术资源   |   | 生 <b>D</b><br>抗<br>衰 | 之之大           | 201 10       |            |              |       |
|        |   |                      | 1 1 家         | ettere &     |            |              |       |
| 名家名著   |   | 颜德馨论养生抗衰[            | 百岁国医大家钟一棠     | 观外识内疾——韩学    |            |              |       |
| 名方名药   |   | 作者:黄全华许佳年            | 作者: 王邦才       | 作者: 韩学杰      |            |              |       |
|        |   |                      |               |              |            |              | 治疗されて |

### 2.高级检索

高级检索可以对书名、作者、出版社、关键词、简介、正文等字段进行针对查询, 查询结果和普通检索一样都可以按图书分类和专题再次筛选。(也可切换篇章查看篇章 结果。)

|                                                                                                    | 高级检索                                                                                                    |    |
|----------------------------------------------------------------------------------------------------|----------------------------------------------------------------------------------------------------|----|
| +                                                                                                  | 名 / 模糊 / 与 /                                                                                                  |    |
| + -                                                                                                | 与     ✓                                                                                                    |    |
|                                                                                                    | 版社 / / / / / / / / / / / / / / / / / / /                                                                      |    |
|                                                                                                    | <u>Λ</u>                                                                                                    |    |
| 三 图书分类                                                                                             | 图书结果 <b>篇章结果</b>                                                                                              |    |
| ■ 学术古籍                                                                                             | "书名・中医" 共检索到 17008 余记录      非序:相关度 出版时间 ↑ □ 按图书 ♂ 按算                                                          | 章节 |
| <ul> <li>② 科普文化</li> <li>              教材考试      </li> <li>             ¥ 专题分类         </li> </ul> | ▲ 祝贺何毅普師大作《無閑齋醫案醫話集》出版<br>作者:何毅<br>书目:无病痛医室医活集<br>携要:祝贺何毅音師大作《無閑齋醫室醫話集》出版 抒發稿朝见解 促進中醫發展 香港中文大學 中醫學院院长 二零零九年二月 |    |
| <ul> <li>              デ术流派      </li> <li>             A家名著         </li> </ul>                   | ▲ 咏醫篇<br>作者: 张发荣, 谢克庆                                                                                         |    |

# 九、微信版

中医数字图书馆微信版首页按专题、栏目对图书进行分区划分。首页顶部输入关键词可进行图书的搜索。

点击专题可进入专题筛选页面。在专题分类页面点击左侧的专题或者分类进行对应 条件的书籍筛选。

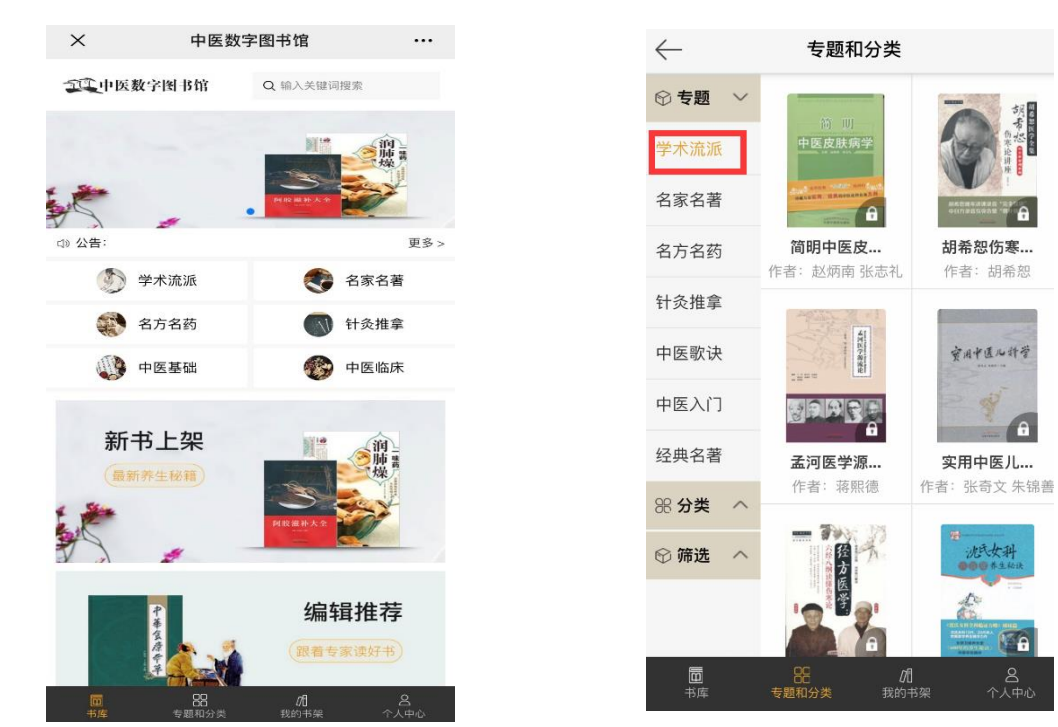

可以在我的书架页面查看阅读历史和收藏记录。

个人中心页面可以进行个人信息的编辑和留言反馈。

| $\leftarrow$      | 我的书架                                             |                  | $\leftarrow$                            | 个人中         | 心                 |           | $\leftarrow$   | 我的留言          |
|-------------------|--------------------------------------------------|------------------|-----------------------------------------|-------------|-------------------|-----------|----------------|---------------|
| 阅读历史              | ŧ                                                | 我的收藏             |                                         |             |                   |           | 留言问题类型         |               |
|                   |                                                  |                  |                                         |             |                   |           | 普通 投诉          | 需求            |
|                   | KARIE                                            | 中原实              | 8 个人信                                   | 息           |                   | >         | 选择问题类          | 型,帮我们快速处理您的反馈 |
|                   | -                                                |                  | ⊕ 我的留                                   |             |                   | >         |                |               |
| 会睡才健康             | 侯丽萍风湿病…                                          | 实用中医养生…          |                                         |             |                   |           |                |               |
| 万病之               | 名民李时徐与                                           | An it design has |                                         |             |                   |           | 0/500          |               |
|                   |                                                  | 会喝               |                                         |             |                   |           |                |               |
| 万病之源:任…           | 医事困学录—…                                          | 会喝才健康            |                                         |             |                   |           | <b>手机号:</b> 请输 | 入手机号          |
| IRIANS            | Constant and and and and and and and and and and |                  |                                         |             |                   |           | 邮箱:请输          | 入邮箱地址         |
|                   | 实用肿瘤病<br>临床手册                                    |                  |                                         |             |                   |           |                |               |
|                   |                                                  |                  |                                         |             |                   |           |                | 提交留言          |
| <b>面</b><br>书库 专题 | 86 //1<br>和分类 我的书架                               | 名<br>个人中心        | 一一一一一一一一一一一一一一一一一一一一一一一一一一一一一一一一一一一一一一一 | 88<br>专题和分类 | <b>/1</b><br>我的书架 | 名<br>个人中心 |                |               |

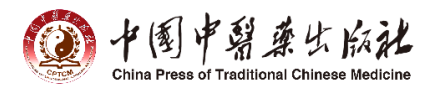

| 《中医数字图书馆》产品意见反馈表 |      |  |  |  |  |  |  |
|------------------|------|--|--|--|--|--|--|
| 用户信息             |      |  |  |  |  |  |  |
| 单位名称             |      |  |  |  |  |  |  |
| 通讯地址             |      |  |  |  |  |  |  |
| 联系人              | 联系电话 |  |  |  |  |  |  |
| 订单信息             |      |  |  |  |  |  |  |
| 订单起止时间           |      |  |  |  |  |  |  |
| 用户反映的情况:         |      |  |  |  |  |  |  |
| 处理方案:            |      |  |  |  |  |  |  |
| 跟踪结果:            |      |  |  |  |  |  |  |

注:本表格中信息全部填写并发送到 ydzy1618@163.com